## Configuración de software de profesor.

Para la configuración del software del profesor ingresaremos al mismo con el usuario de profesor

| Inicio de sesión en el sistema  | ×                         |  |  |
|---------------------------------|---------------------------|--|--|
| 🥪 e-Learning Class V6.0         |                           |  |  |
|                                 |                           |  |  |
| Nombre del profesor:            | Profesor 💌                |  |  |
| Contraseña de inicio de sesión: |                           |  |  |
| Modelo de clase seleccionado:   | Público 💌                 |  |  |
|                                 |                           |  |  |
| <u>Ayuda.</u>                   | . Iniciar sesión Cancelar |  |  |

Dentro del profesor ingresaremos a la sección de Opciones que se encuentra en la parte superior derecha del equipo en el icono con forma de herramienta.

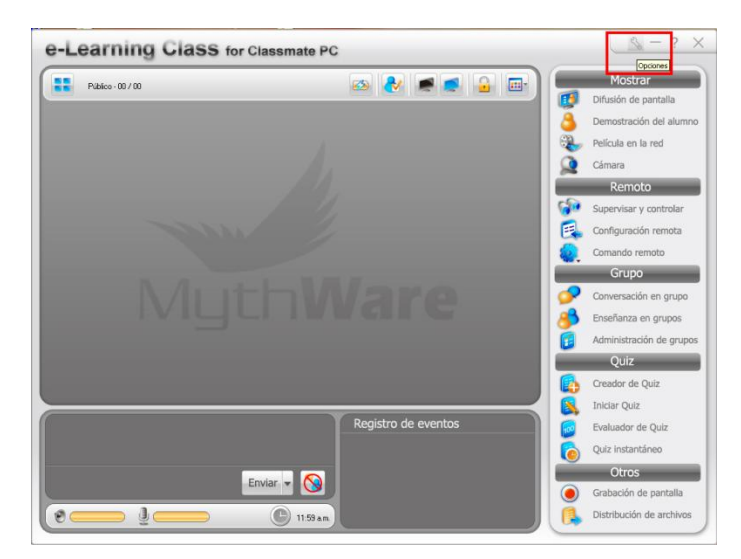

Una vez dentro en la primer solapa pasaremos la opción "Rendimiento de la difusión y la grabación de pantalla" a Bajo

| Opciones                                                                                                    |                                                                                                    |
|----------------------------------------------------------------------------------------------------|----------------------------------------------------------------------------------------------------|
| Configurar lista:                                                                                                    | Difusión de pantalla normal                                                                                                    |
| Difusión de pantalla (<br>Conversación de voz<br>Vídeo<br>Supervisar las activic<br>Grabación de pantall<br>Detener las actividac | Normal III Iniciar voz con difusión de pantalla o con grabación de pantalla III Pantalla del alumno en modo de ventana IIII Comenzar conversación de voz durante la democtración del alumno y con control                                                                                                    |
| - Opciones de recepció<br>- Tecla de acceso rápii<br>- Contraseña<br>- Opción del modelo de<br>- General                          | Crebación de la pantalla  Crebación de la pantalla  Crebación de la p |
|                                                                                                    | Rendimiento de la difusión y la grabación de la pantalla         C       Alto       C       Normal       Eajo         Resolución de pantalla en modo de ventana vinculada         Image: Solo * 480 p/xeles       Image: Solo * 480 p/xeles                                                                                                    |
|                                                                                                    |                                                                                                    |
|                                                                                                    | Aceptar Cancelar Predeterminado Ayuda                                                                                                    |

Luego nos moveremos a la solapa Video donde seleccionaremos la opción de Búfer y lo pondremos en 10 segundos.

| Opciones                                                                                                    |                                                                                                    | x |
|----------------------------------------------------------------------------------------------------|----------------------------------------------------------------------------------------------------|---|
| Configurar lista:<br>Difusión de pantalla ;<br>Conversación de voz<br>Video<br>Supervisar las activic<br>Grabación de pantall<br>Detenen las activida:<br>Opciones de recepcix<br>Red<br>Tecla de acceso rápli<br>Contraseña<br>Opción del modelo de<br>General | Vídeo         Configuración de la película en la red         Image: Second Second Secon |   |
|                                                                                                    | Aceptar Cancelar Predeterminado Ayuda                                                                                                    |   |

Para terminar haremos las configuraciones de red, es siempre recomendable que el equipo de profesor esté conectado al Router o al AP por cable. Las configuración de red debe quedar como la siguiente imagen:

| Opciones                                                                                                    |                                                                                                    | × |
|----------------------------------------------------------------------------------------------------|----------------------------------------------------------------------------------------------------|---|
| Configurar lista:                                                                                                    | Red                                                                                                    |   |
| <ul> <li>Difusión de pantalla i</li> <li>Conversación de voz</li> <li>Vídeo</li> <li>Supervisar las activic</li> <li>Grabación de pantall</li> <li>Detener las actividac</li> <li>Opciones de recepció</li> <li>Red</li> <li>Tecla de acceso rápi</li> <li>Contraseña</li> <li>Opción del modelo de</li> <li>General</li> </ul> | Normal           Dirección del enlace:         10.1.5.6           Detectar período de latencia:         60                                                   |   |
|                                                                                                    | Elegir la velocidad de la conexión LAN (10 Mbps o más)                                                                                                    |   |
|                                                                                                    | Iamaño máximo del paquete: 1440 ▼ Bytes<br>Confiabilidad de la transmisión: Intensidad alta ▼<br>Velocidad de cuadros de la difusión de la pantalla: 5 fps ▼ |   |
|                                                                                                    | Calidad de la imagen de la difusión de la gantalla: Mala                                                                                                    |   |
|                                                                                                    | Aceptar Cancelar Predeterminado Ayuda                                                                                                    |   |

Elegir la velocidad de la conexión: LAN Velocidad máxima de la transmisión: 20480 Tamaño máximo del paquete: 1440 Confiabilidad de la trasmisión: Intensidad Alta Velocidad de cuadros de la difusión de la pantalla: 5 Fps o 10 Fps Calidad de la imagen de la difusión de la pantalla: Mala

Una vez seleccionadas las opciones correspondientes presionaremos el botón aceptar, y la configuración quedara salvada.